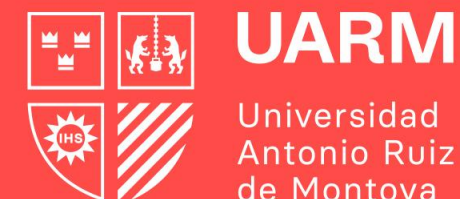

# de Montova

# PASOS MATRÍCULA 2024-2

Red de Universidades Jesuitas

#Aprenderparatrascender

### ¿Cómo realizo mi matrícula en el Portal de Estudiantes?

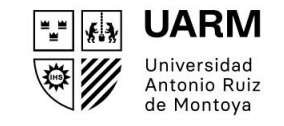

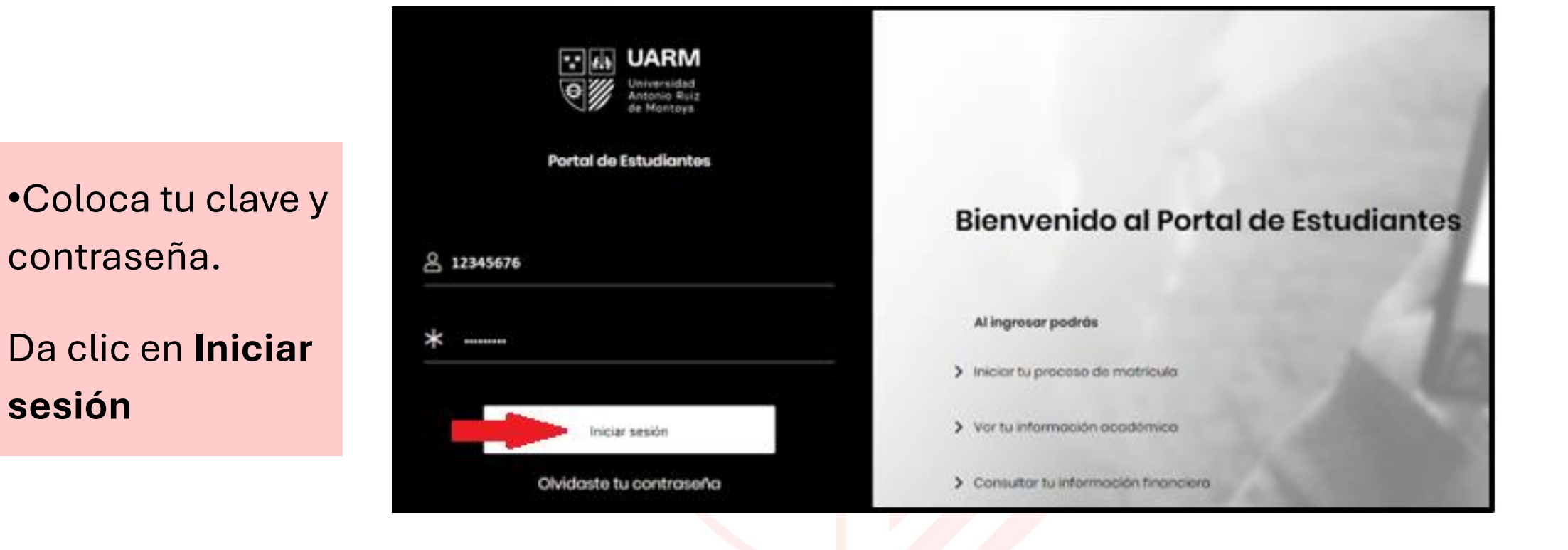

Si tienes registrada más de una carrera, selecciona tu carrera profesional vigente:

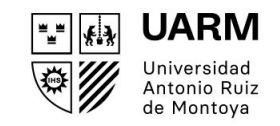

| <b>Tienes registra</b><br>Selecciona q | <b>da más de una carrera</b><br>Jué carrera deseas consultar:                                                   |
|----------------------------------------|----------------------------------------------------------------------------------------------------|
| > PORTUGUÉS                            | VIGENTE                                                                                                    |
|                                        |                                                                                                    |
| > CENTRO DE IDIOMAS                    | VIGENTE                                                                                                    |
|                                        |                                                                                                    |
| > CP. PERIODISMO                       | VIGENTE                                                                                                    |
|                                        | the second second second second second second second second second second second second second second second se |
| > CP. ADMINISTRACIÓN                   |                                                                                                    |

Ingresa a la opción Matrícula de cursos. Luego selecciona Inscripción de asignaturas y Ver mas

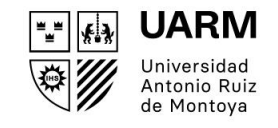

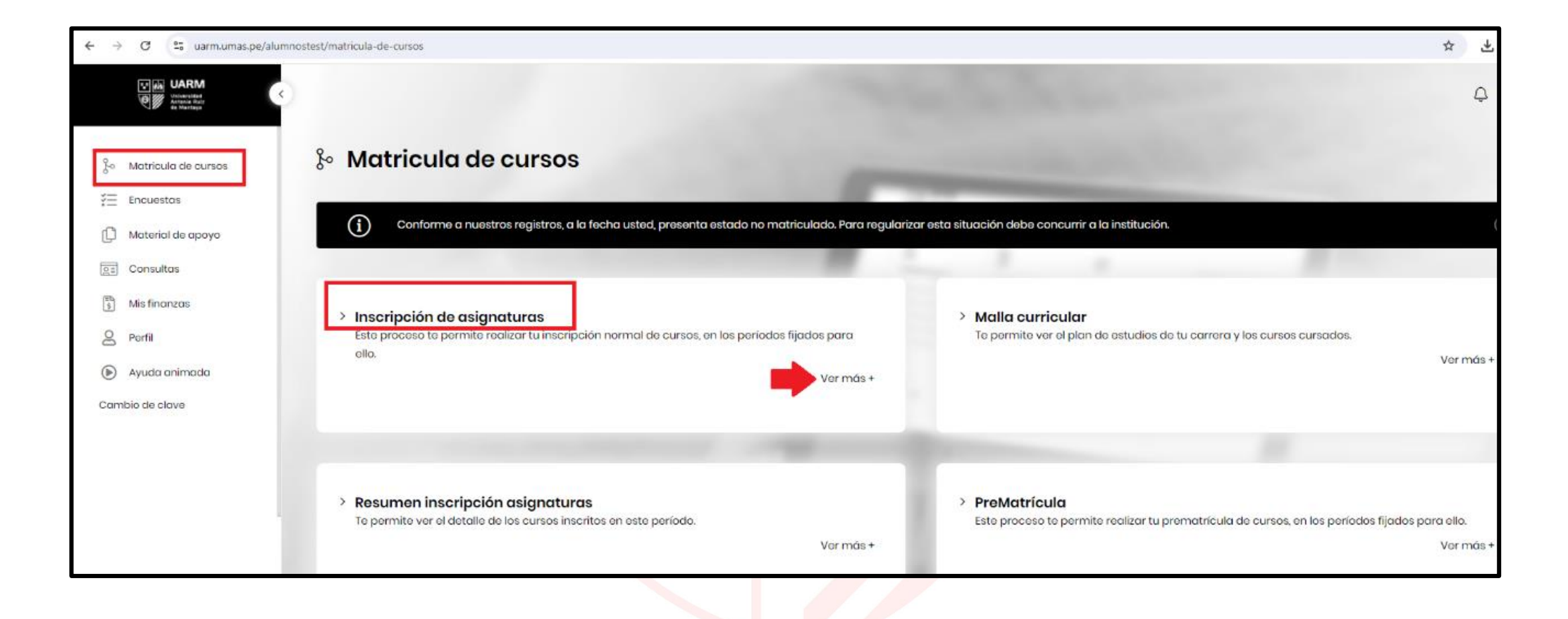

Visualizarás la pantalla con los cursos habilitados para tu matrícula. Dale clic a **Revisión de secciones y horarios**:

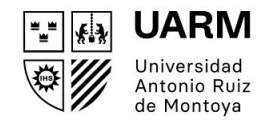

|                               | lnscrip                      | oción normal de c                                                                                               | asignatur | as      | -     |            |             | 5     |           |
|-------------------------------|------------------------------|----------------------------------------------------------------------------------------------------|-----------|---------|-------|------------|-------------|-------|-----------|
| ço Matricula de cursos        | (i) Este d                   | documento NO constituye certificado                                                                             | 1         |         |       |            |             |       | $\otimes$ |
| ₹≡ Encuestas                  | Ŭ                            |                                                                                                    | 1000      |         | 1000  |            | Statistics. |       |           |
| D Material de apoyo           |                              |                                                                                                    |           |         |       |            |             |       |           |
| Sa Consultas                  | Revisión de sec<br>y horaria | cciones<br>Des Terminar Insc                                                                                    | cripción  |         |       |            |             |       |           |
| 🖺 Mis finanzas                |                              | in the second second second second second second second second second second second second second second second |           |         |       |            |             |       |           |
| e Porfil                      | Código                       | Curso                                                                                                    | Sección   | Horario | Horas | Solicitado | Crédito     | Ciclo |           |
| Ayuda animada Cambio de clave | 20211008204                  | LÓGICA Y ARGUMENTACIÓN                                                                                          |           |         | 34    | NO         | 3.0         | 2     | PUEDE     |
|                               | 20211008219                  | PERIODISMO Y DESARROLLO<br>SOSTENIBLE                                                                           |           |         | 17    | NO         | 2.0         | 5     | PUEDE     |
| [→                            | 20211008222                  | PENSAMIENTO POLÍTICO<br>PERUANO Y<br>LATINOAMERICANO                                                            |           |         | 68    | NO         | 4.0         | 6     | PUEDE     |
|                               | 20211008226                  | CRÓNICAS PERIODÍSTICAS                                                                                          |           |         | 51    | NO         | 4.0         | 7     | PUEDE     |

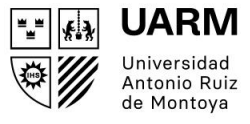

Aparecerá la siguiente ventana para seleccionar los cursos a matricular.

Si un curso es Teórico/Práctico, no olvides marcar las secciones para ambos casos:

| > Revisi             | ón de seccio            | ones      | y horarios                       |      |               |         |         | Acepta | r                  |           |
|----------------------|-------------------------|-----------|----------------------------------|------|---------------|---------|---------|--------|--------------------|-----------|
| Asignatura: 202      | 11008204 LÓGICA Y ARGUN | MENTACIÓ  | N (3)                            |      |               |         |         |        |                    |           |
| Lista Curso          | Profesor                | Sección   | Ramo                             | Cupo | Tipo          | Horario | Crédito | Ciclo  | Sección<br>Teórica | Selecciór |
| <u>20211008204 ~</u> | AMARO ELÍAS LA ROSA     | 1         | LÓGICA Y ARGUMENTACIÓN           | SI   | Teórico       | SI      | 3.0     | 2      | reonica            | $\odot$   |
| Asignatura: 202      | 11008226 CRÓNICAS PERIO | DÍSTICAS  | (4)                              |      |               |         |         |        |                    |           |
| Lista Curso          | Profesor                | Sección   | Ramo                             | Cupo | Tipo<br>Curso | Horario | Crédito | Ciclo  | Sección<br>Teórica | Selecciór |
| <u>20211008226 ~</u> | JOSE ALAN RAU           | 1         | CRÓNICAS PERIODÍSTICAS           | SI   | Teórico       | SI      | 4.0     | 7      |                    | $\odot$   |
| Asignatura: 202      | 11008231 PROGRAMAS PER  | IODÍSTICO | S EN VIDEO (4)                   |      |               |         |         |        |                    |           |
| Lista Curso          | Profesor                | Sección   | Ramo                             | Cupo | Tipo<br>Curso | Horario | Crédito | Ciclo  | Sección<br>Teórica | Selecciór |
| 20211008231 ~        | ALYSON ROSALES          | 1         | PROGRAMAS PERIODÍSTICOS EN VIDEO | SI   | Teórico       | SI      | 4.0     | 8      |                    | $\odot$   |
| 20211008231 ~        | JOSE ANTONIO VASOUEZ    | 30        | PROGRAMAS PERIODÍSTICOS EN VIDEO | SI   | Práctico      | SI      | 4.0     | 8      | 1                  | $\odot$   |

## Puedes revisar el horario del curso elegido en la columna Lista Curso:

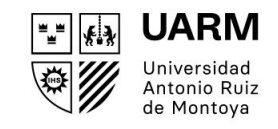

|                        |                          |              |                                  |       |               |         |         |         |                    | $\otimes$ |
|------------------------|--------------------------|--------------|----------------------------------|-------|---------------|---------|---------|---------|--------------------|-----------|
| > Revisi               | ón de seccio             | ones         | y horarios                       |       |               |         |         | Aceptar |                    |           |
| Asignatura: 202        | 211008231 PROGRAMAS PER  | ODÍSTICO     | S EN VIDEO (4)                   |       |               |         |         |         |                    |           |
| Lista Curso            | Profesor                 | Sección      | Ramo                             | Cupo  | Tipo<br>Curso | Horario | Crédito | Ciclo   | Sección<br>Teórica | Selección |
| <u>20211008231 ~</u> 🕇 | OSALES                   | 1            | PROGRAMAS PERIODÍSTICOS EN VIDEO | SI    | Teórico       | SI      | 4.0     | 8       |                    | 0         |
| Asignatura             | Horario                  |              | Alumnos Inscritos Non            | nbres |               |         |         |         |                    |           |
| PROGRAMAS P<br>VIDEO   | ERIODÍSTICOS EN LUNES 05 | ):40 - 11:30 | 1                                |       |               |         |         |         |                    |           |
| 20211008231 ~          | JOSE ANTONIO VASQUEZ     | 30           | PROGRAMAS PERIODÍSTICOS EN VIDEO | SI    | Práctico      | SI      | 4.0     | 8       | 1                  | 0         |
|                        |                          |              |                                  |       |               |         |         |         |                    |           |
| Asignatura: 202        | 211008232 COMUNICACIÓN   | INSTITUCI    | ONAL (4)                         |       |               |         |         |         |                    |           |
| Lista Curso            | Profesor                 | Sección      | Ramo                             | Cupo  | Tipo<br>Curso | Horario | Crédito | Ciclo   | Sección<br>Teórica | Selección |

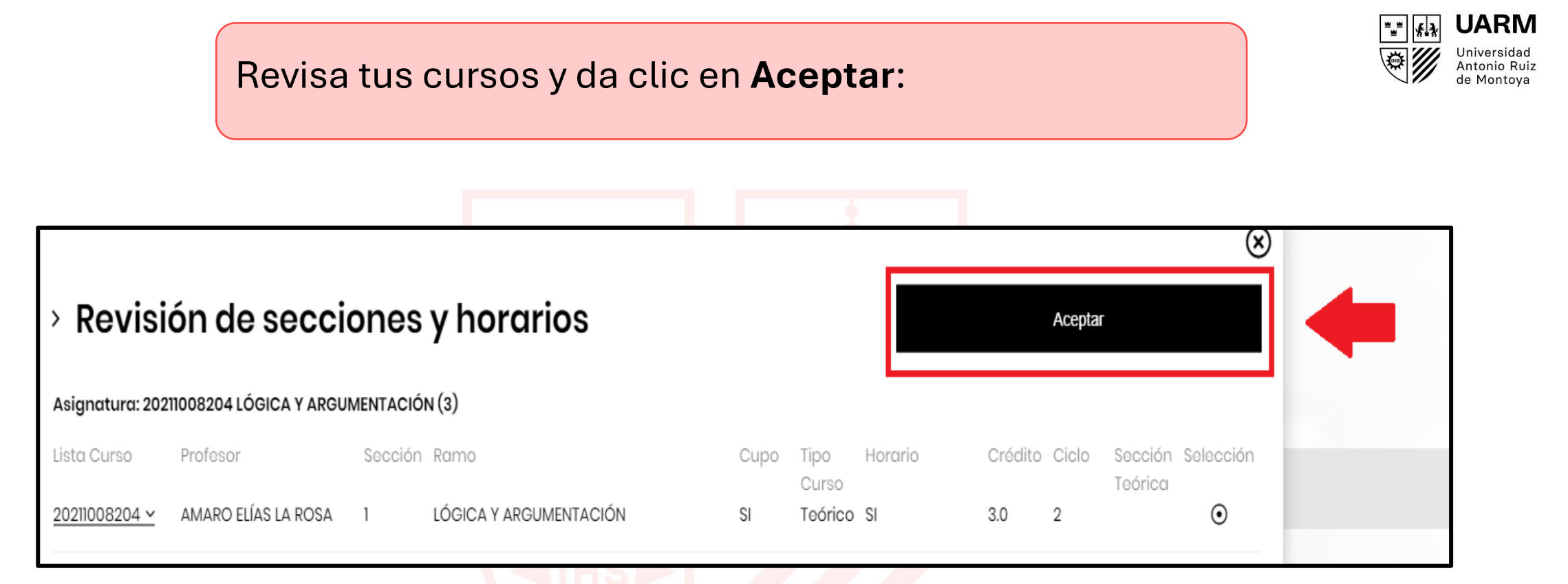

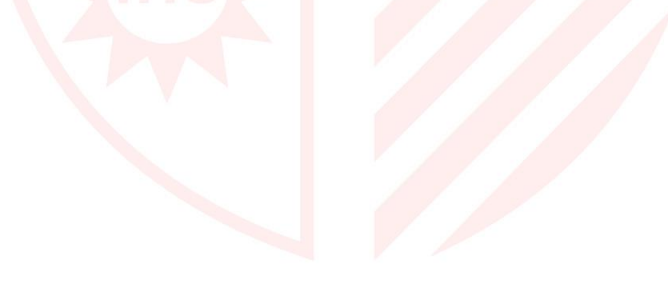

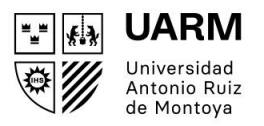

### Luego da clic en Terminar inscripción:

| lnscrip                     | oción normal a                                      | le asignatu     | ras     | -   |          |         | 5    |         |
|-----------------------------|-----------------------------------------------------|-----------------|---------|-----|----------|---------|------|---------|
| () Este c                   | documento NO constituye certi                       | ficado          |         |     |          |         |      | $\odot$ |
| Revisión de se<br>y horario | Tormen                                              | or Interspector | -       | -   |          |         |      |         |
| Codge                       | Curve                                               | faccio-         | Hyronia | New | Salutodo | Caldina | Con- |         |
| 2028008204                  | LÓGICA Y ARGUMENTACIÓN                              | e.              |         | 34  |          | 3.0     | 2    | -       |
| 2028008299                  | PERODISMO Y DESABROLLO<br>SOSTEMBLE                 |                 |         |     | .9       | 20      |      | - AEX   |
| 2020008222                  | PENSAMENTO POLÍTICO<br>PERUANO Y<br>LATINOAMERICANO |                 |         | 64  | NO       | 40      |      | ( AUX   |

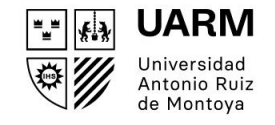

Aparecerá el siguiente mensaje. Da clic en **Aceptar** para culminar tu matrícula.

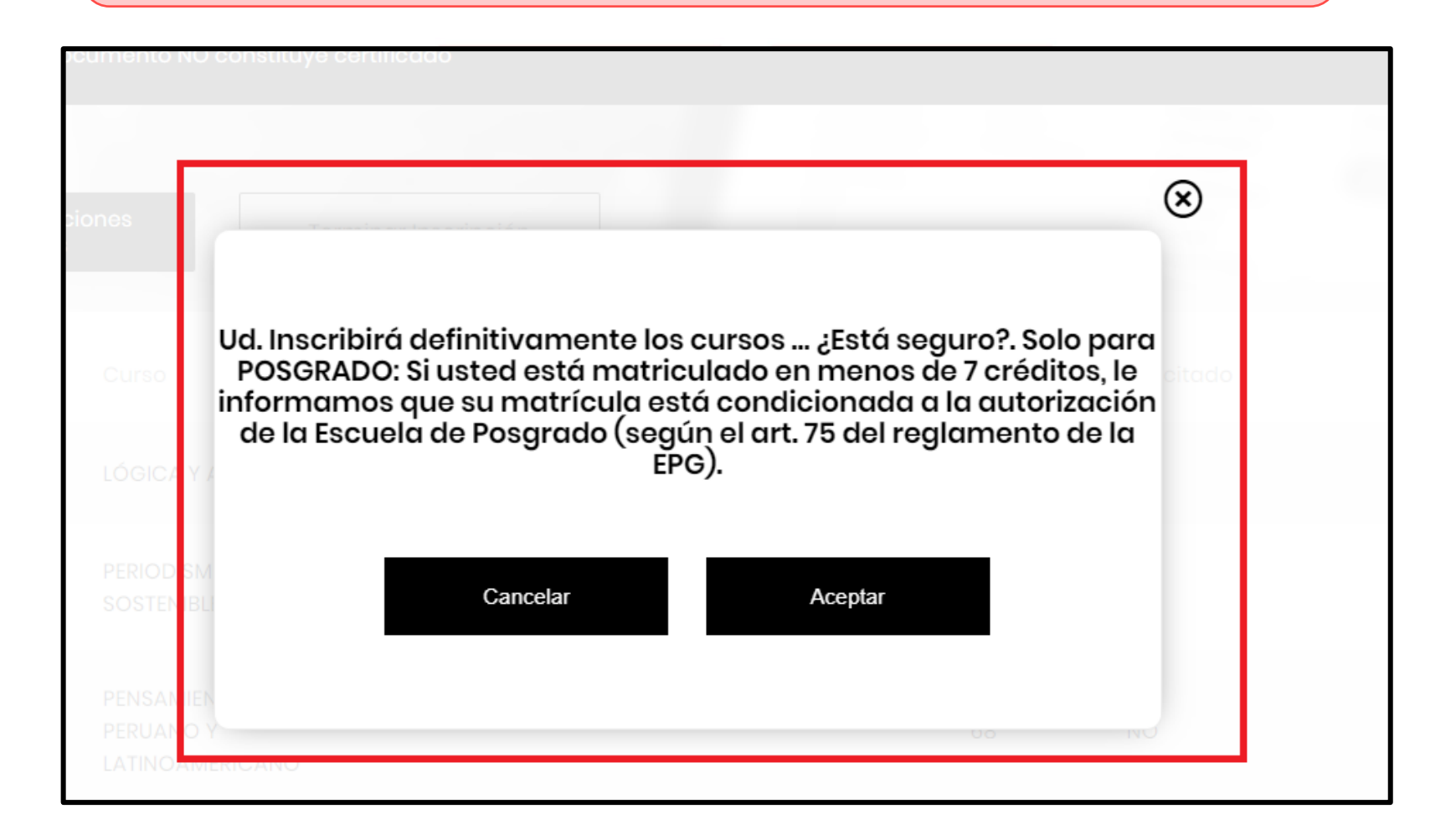

UARM "" K.X <u>نة</u> Universidad Antonio Ruiz de Montova

Si deseas realizar una modificación en la Inscripción de asignaturas dentro del rango de tu horario de matrícula, da clic en el botón Reprocesar:

Red de

| latricula de curso | os                                     |           |         | -                   | _     |                                        |         |       |              |                 |                 |            |
|--------------------|----------------------------------------|-----------|---------|---------------------|-------|----------------------------------------|---------|-------|--------------|-----------------|-----------------|------------|
| Resul              | men inscripo                           | ción asiç | gnaturo | S 🔒 Impi            | rimir |                                        |         |       |              |                 |                 |            |
| <b>O</b> Nombr     | re:                                    |           |         | 苗 Fecha:            |       |                                        |         |       | Hor<br>15:54 | <b>a:</b><br>16 |                 |            |
| Reproc             | cesar                                  |           |         |                     |       |                                        |         |       |              |                 |                 |            |
| > Asignatu         | uras Inscritas                         |           |         |                     |       |                                        |         |       |              |                 |                 |            |
| Código             | Curso Malla                            | Créditos  | Sección | Horario<br>(Módulo) | Aula  | Curso dictado                          | Tipo    | Ciclo | Nro.<br>Vez  | Nombre Profesor | Fecha<br>Inicio | Fecha Fin  |
| 20211008231        | PROGRAMAS<br>PERIODÍSTICOS EN<br>VIDEO | 4.0       | 1       | LU-4 LU-5           | C401  | PROGRAMAS<br>PERIODÍSTICOS<br>EN VIDEO | Teórico | 8     | 1            | ALYSON ROSALES  | 26/08/2024      | 16/12/2024 |

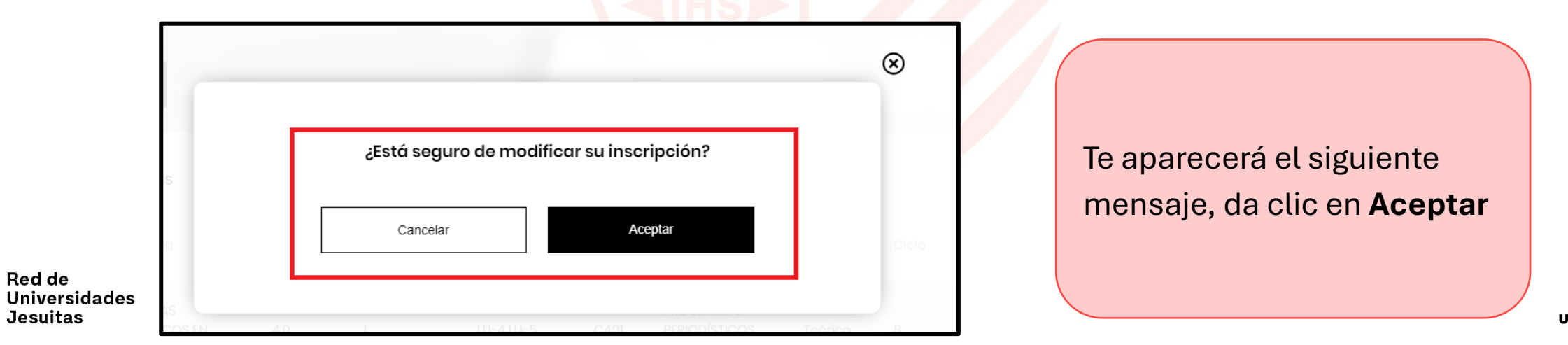

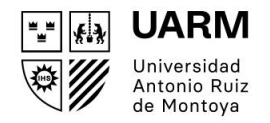

#### Podrás modificar o eliminar el curso matriculado inicialmente:

| Modific    | cación de inscripción d          | e asignat | turas                                              | Terminar Inscripción |
|------------|----------------------------------|-----------|----------------------------------------------------|----------------------|
| ódigo      | Asignatura                       | Sección   | Horario                                            |                      |
| 0211008231 | PROGRAMAS PERIODÍSTICOS EN VIDEO | 1         | LUNES 09:40 - 11:30                                | Modificar Eliminar   |
| 0211008232 | COMUNICACIÓN INSTITUCIONAL       | 1         | MIERCOLES 14:20 - 15:10 / VIERNES<br>07:50 - 08:40 | Modificar Eliminar   |
| 211008236  | LEGISLACIÓN EN COMUNICACIÓN      |           |                                                    | Modificar Eliminar   |
|            |                                  |           |                                                    |                      |

Inmediatamente aparecerá el Resumen inscripción asignaturas, con los cursos y cantidad de créditos que te matriculaste:

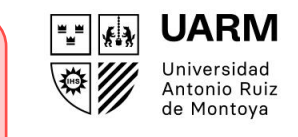

| Result      | men inscri                               | pción    | asigna  | turas                    | <b>-</b>          | mprimir                                  |         |       |             |                              |                 |            |
|-------------|------------------------------------------|----------|---------|--------------------------|-------------------|------------------------------------------|---------|-------|-------------|------------------------------|-----------------|------------|
| O Nombr     | e:                                       |          |         | <b>₩ Fech</b><br>31-07-2 | <b>a:</b><br>2024 |                                          |         | •     | Hora        | 5                            |                 |            |
|             |                                          |          |         |                          |                   |                                          |         |       |             |                              |                 |            |
| > Asignatı  | ıras Inscritas                           |          |         |                          |                   |                                          |         |       |             |                              |                 |            |
| Código      | Curso Malla                              | Créditos | Sección | Horario<br>(Módulo)      | Aula              | Curso dictado                            | Tipo    | Ciclo | Nro.<br>Vez | Nombre<br>Profesor           | Fecha<br>Inicio | Fecha Fir  |
| 20211008204 | LÓGICA Y<br>ARGUMENTACIÓN                | 3.0      | 1       |                          |                   | LÓGICA Y<br>ARGUMENTACIÓN                | Teórico | 2     | 2           | AMARO<br>ELÍAS LA<br>ROSA    | 26/08/2024      | 16/12/2024 |
| 20211008219 | PERIODISMO Y<br>DESARROLLO<br>SOSTENIBLE | 2.0      | 1       |                          |                   | PERIODISMO Y<br>DESARROLLO<br>SOSTENIBLE | Teórico | 5     | 1           | FERNANDO<br>FEDERICO<br>RUIZ | 26/08/2024      | 16/12/202  |

Red de Universidades Jesuitas En la parte inferior, podrás ver el horario de los cursos en los que te matriculaste:

| Módulo | Horario       | Lunes | Martes                                                    | Miércoles                                                                | Jueves | Viernes | Sábado | Domingo |
|--------|---------------|-------|-----------------------------------------------------------|--------------------------------------------------------------------------|--------|---------|--------|---------|
| 1      | 07:00 - 07:50 | F     |                                                           | 20211008219 - 1<br>PERIODISMO Y<br>DESARROLLO<br>SOSTENIBLE<br>Sala C401 |        |         |        |         |
| 2      | 07:50 - 08:40 |       | 20211008204 - 1<br>LÓGICA Y<br>ARGUMENTACIÓN<br>Sala C401 | 20211008219 - 1<br>PERIODISMO Y<br>DESARROLLO<br>SOSTENIBLE<br>Sola C401 |        |         |        |         |
| 3      | 08:50 - 09:40 |       | 20211008204 - 1<br>LÓGICA Y<br>ARGUMENTACIÓN<br>Sala C401 | 20211008219 - 1<br>PERIODISMO Y<br>DESARROLLO<br>SOSTENIBLE<br>Sala C401 |        |         |        |         |
| 4      | 09:40 - 10:30 |       |                                                           |                                                                          |        |         |        |         |
| 5      | 10:40 - 11:30 |       |                                                           |                                                                          |        |         |        |         |

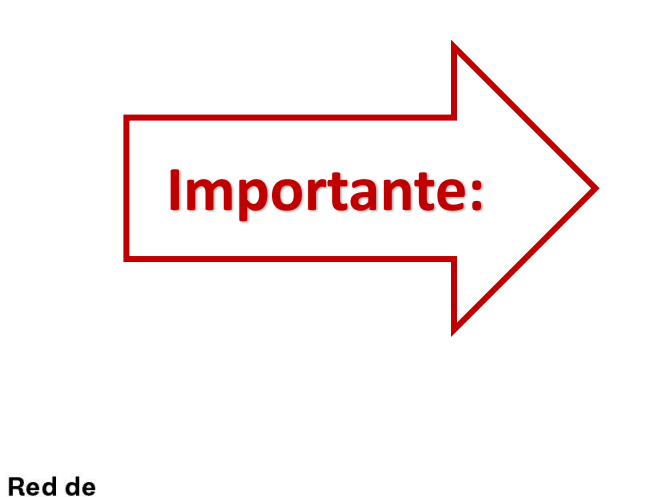

Universidades Jesuitas Revisión de secciones y horarios

Universidad Antonio Ruiz de Montoya

UARM

\*\*\* #}

G @ uarm.edu.pe

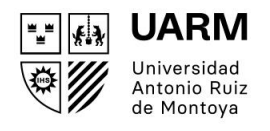

Puedes revisar la matrícula realizada a través de Consultas, Concentración de calificaciones. Clic en **Ver más**:

| URRM                             |                                                                                                    | a harden an an an an an an an an an an an an an                                             | ¢         |
|----------------------------------|----------------------------------------------------------------------------------------------------|---------------------------------------------------------------------------------------------|-----------|
| construction Matricula de cursos | Consultas                                                                                                    |                                                                                             |           |
| Consultas                        | (i) Conforme a nuestros registros, a la fecha usted, presenta estado no matriculado.                                          | Para regularizar esta situación debe concurrir a la institución.                            | 8         |
| S Mis finanzas                   | <ul> <li>Concentración de calificaciones</li> <li>Te permite ver tu concentración de notas y asistencia acumulada.</li> </ul> | <ul> <li>Situación actual del estudiante<br/>Te permite ver tu situación actual.</li> </ul> |           |
| Ayuda animada Cambio de clave    | Vər más +                                                                                                    |                                                                                             | Ver más + |
|                                  |                                                                                                    |                                                                                             |           |

| Concentra          | ción de calificaciones 🛛 🖨         | Imprimir   |            |            |        |  |
|--------------------|------------------------------------|------------|------------|------------|--------|--|
| Año 2024 - Periodo | 2                                  |            |            |            |        |  |
| Código del Curso   | Nombre del Curso                   | Sección    | Asistencia | Nota Final | Estado |  |
| 20211008219        | PERIODISMO Y DESARROLLO SOSTENIBLE | 1- Téorico | 0.0        |            |        |  |
|                    |                                    | 1- Téorico | 0.0        |            |        |  |

Se abrirá la siguiente ventana y podrás imprimir tu reporte.

Red de Universidades Jesuitas

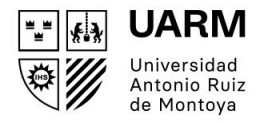

#### CONSULTAS

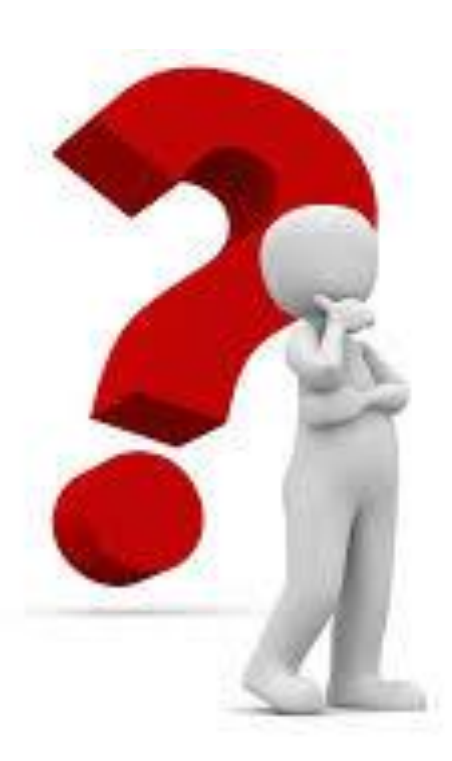

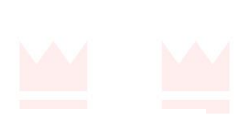

## CANALES DE ATENCIÓN

SISTEMAS soporte.ruiz@uarm.pe

Anexo: 107

FINANZAS <u>finanzas@uarm.pe</u>

Anexo: 114

Celulares: 962835975 / 937128770

SAR contacto.sar@uarm.pe

Teléfonos: (01) 719 5990 anexos: 100 – 111

Celulares: 947563158 – 972089632

Red de Universidades Jesuitas

) o uarm.edu.pe